| 1.                      |    |   |    |    |    |                  |      |    |   |   |    |  |   |
|-------------------------|----|---|----|----|----|------------------|------|----|---|---|----|--|---|
| 2.                      | 4  | 4 | 15 | -4 | 25 | 5                |      | {  |   |   | }  |  |   |
|                         |    |   |    |    |    |                  |      |    |   |   |    |  |   |
| 3.                      |    |   |    |    |    |                  |      |    |   |   |    |  |   |
| 4.                      |    |   |    |    |    |                  |      |    |   |   |    |  |   |
|                         |    |   |    | /  |    |                  |      |    |   |   |    |  |   |
| 5.                      |    |   |    |    |    |                  |      |    |   |   |    |  |   |
|                         |    |   |    |    |    |                  |      |    |   |   |    |  |   |
| 1.                      |    |   |    |    |    |                  |      |    |   | { |    |  | } |
|                         |    |   |    |    |    |                  |      |    |   |   |    |  |   |
| 2.                      |    |   |    |    | 4  | 15               | -4   | 25 |   |   |    |  |   |
|                         | 1) |   | {  |    |    | }                |      |    |   |   |    |  |   |
|                         | 2) |   |    | {  |    |                  | }    |    |   |   |    |  |   |
|                         | 3) |   |    |    |    |                  |      |    |   |   |    |  |   |
|                         |    |   |    |    |    |                  |      |    |   |   |    |  |   |
| Windows                 |    |   |    |    |    | Internet Explore | er 6 | 7  | 8 | 9 | 10 |  |   |
| http://apply.csc.edu.cn |    |   |    |    |    |                  |      |    |   |   |    |  |   |

IΕ

- 1. http://apply.csc.edu.cn
- 2.

xxzy@csc.edu.cn 010-66093940 010-66093948

3.

- 1)
- 2)
- 3)
- 4)

xxzy@csc.edu.cn 010-66093940 010-66093948

- 6) / /
- 7) ( )
- 8) ( )

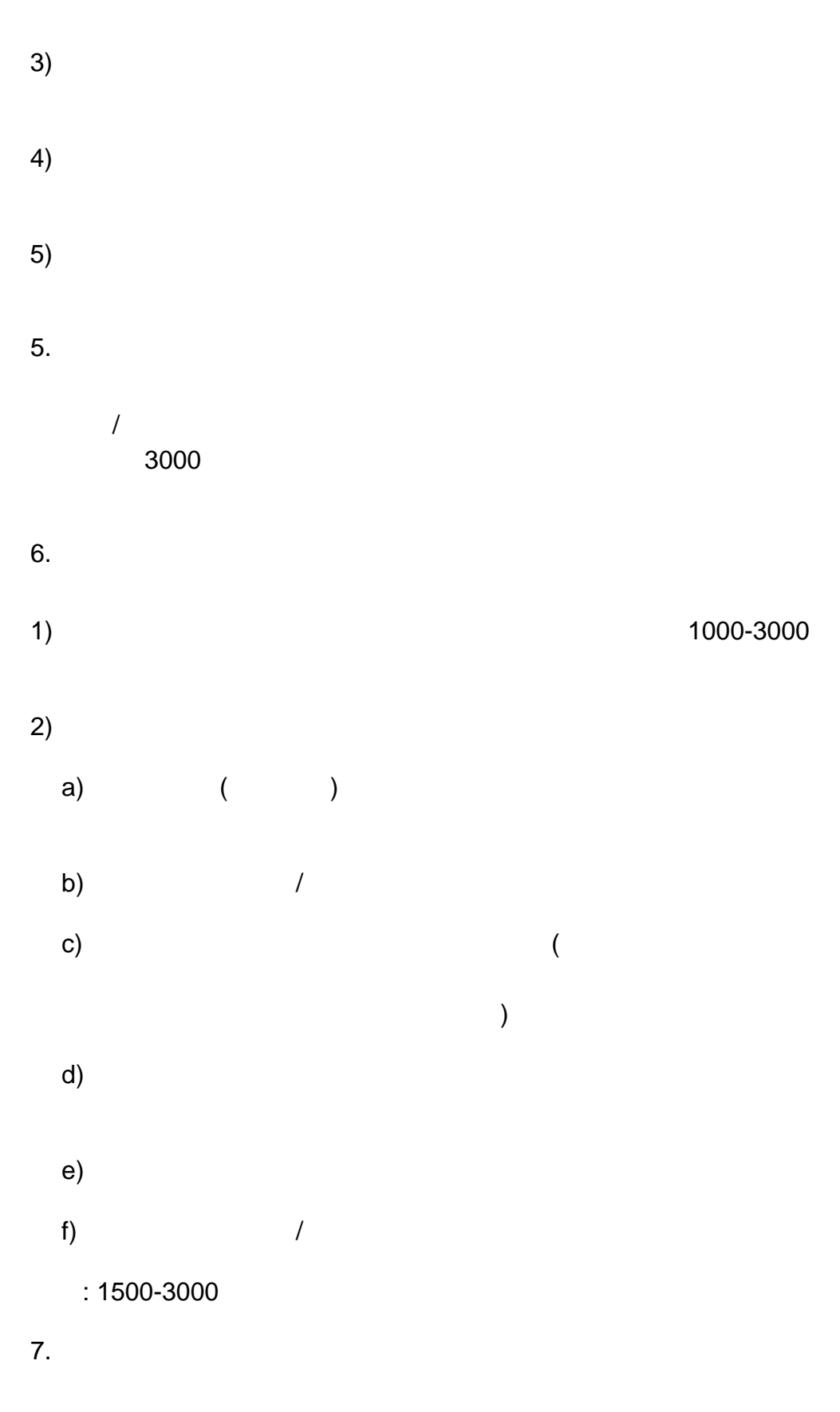

xxzy@csc.edu.cn 010-66093940 010-66093948

| 8. |   |  |
|----|---|--|
| 1) | / |  |

## 2) 050201 -3) 4)

- 5)
- 6) 2018.06.01
- 7) 3
- 8) 3
- 9)
  - 1.
  - 2.

<u>xxzy@csc.edu.cn</u>

4.

1)

- 3. 3MB

- pdf

010-66093940

010-66093948

-

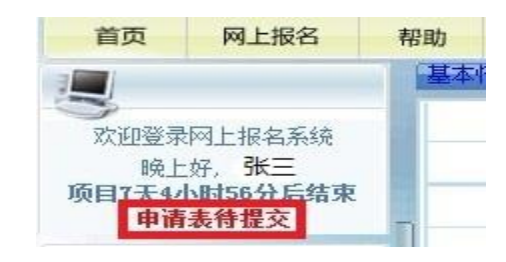

2)

|    |                                                                    | 项目   |
|----|--------------------------------------------------------------------|------|
|    | 欢迎登录网上报名系统<br>下午好, <b>张三</b>                                       | - 您) |
| 阿胡 | 月7天6小时14分后结束<br>服完成,华帝嗖退机构版。                                       |      |
| 1  | 1                                                                  | -    |
| 词  | <ul> <li>         → 导入原有基础信息         <ul> <li></li></ul></li></ul> |      |
|    | ⊌ 修改申请表                                                            | -    |
| 1  | → 提交申请表                                                            |      |
|    | <ul> <li>● 打印申请表</li> <li>● 查看申报材料列表</li> </ul>                    |      |
|    |                                                                    |      |

## 同信息

您所选择的留学身份为:

联合培养博士研究生

- 您所申报的项目为:

国家建设高水平大学公派研究生项目-所在单位 水平大学研究生)

- 您的申报材料所处的状态为:

您的申请表已经提交,正在等待受理单位接收.

## 1.

- 1) 2) a) b) 2.
- 3.

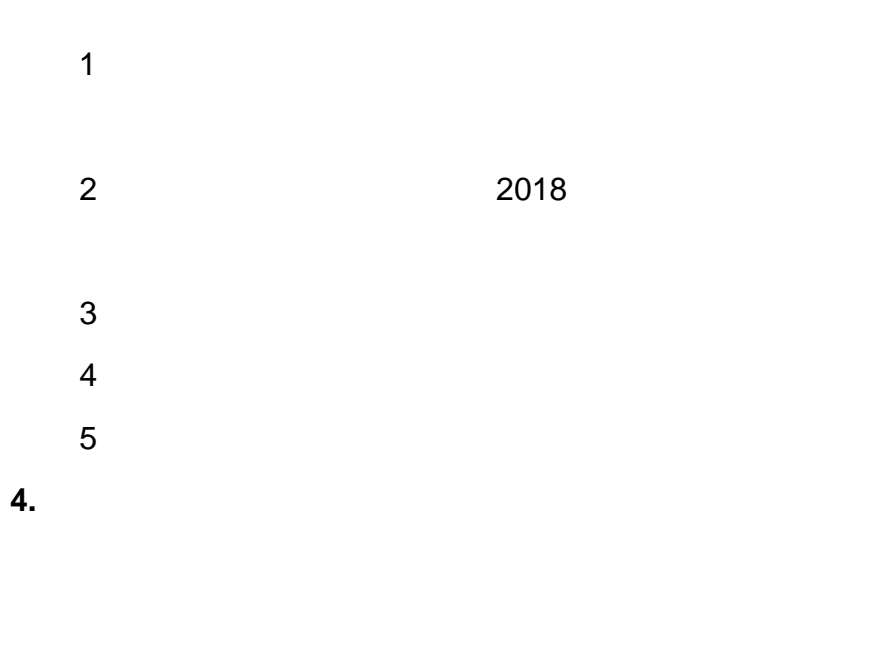

5. TCP 8000

6.

. . . . . . . . . . . .